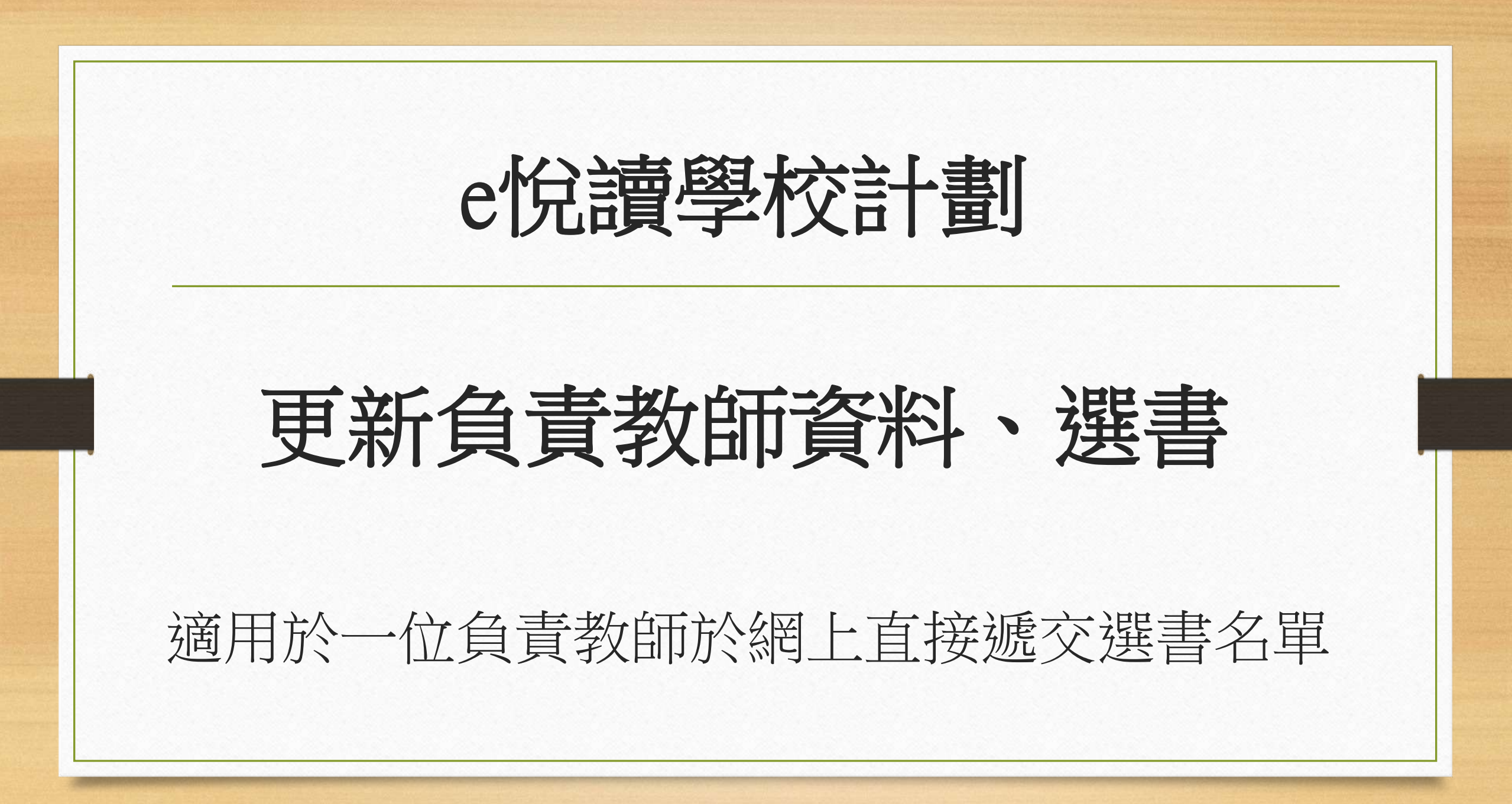

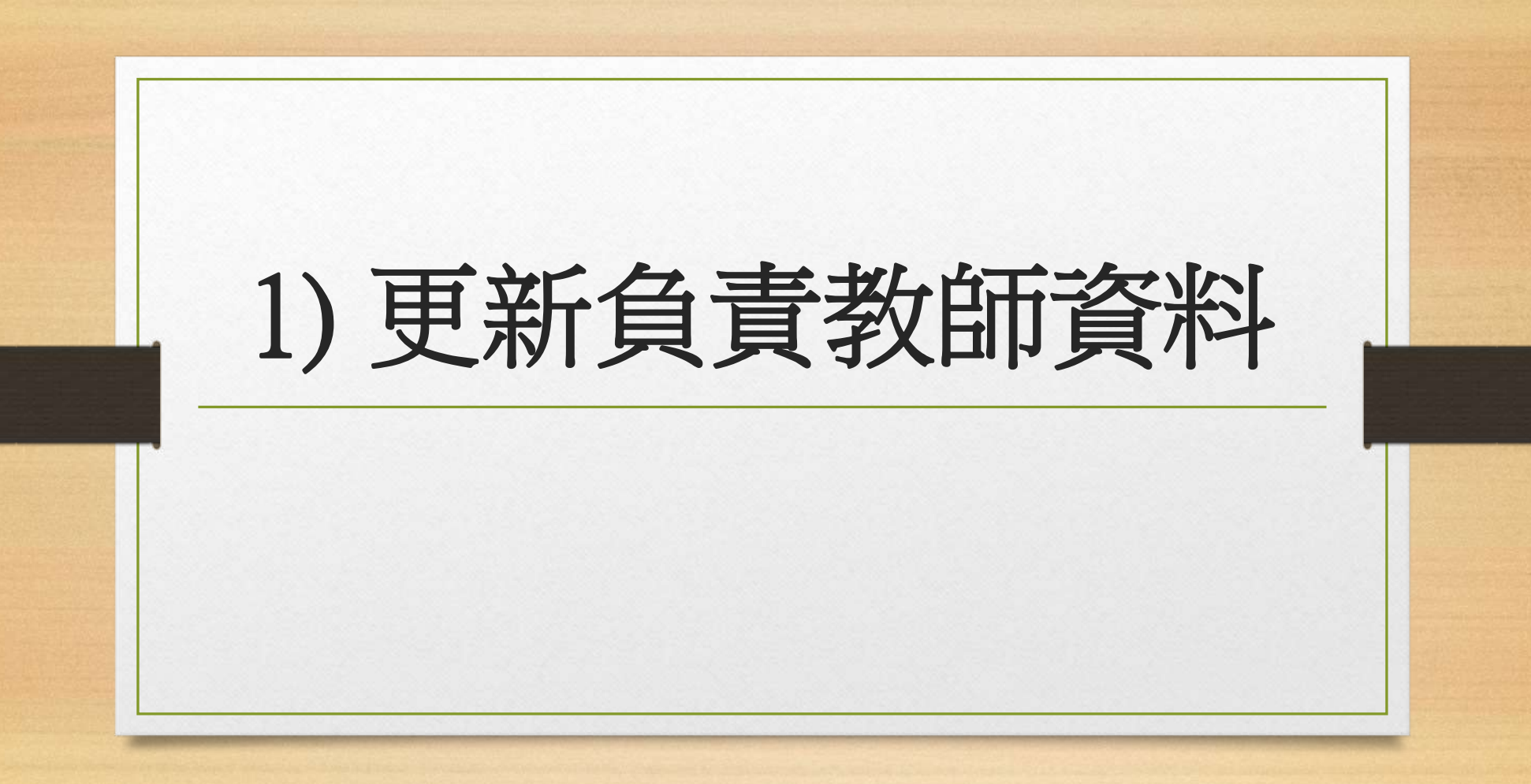

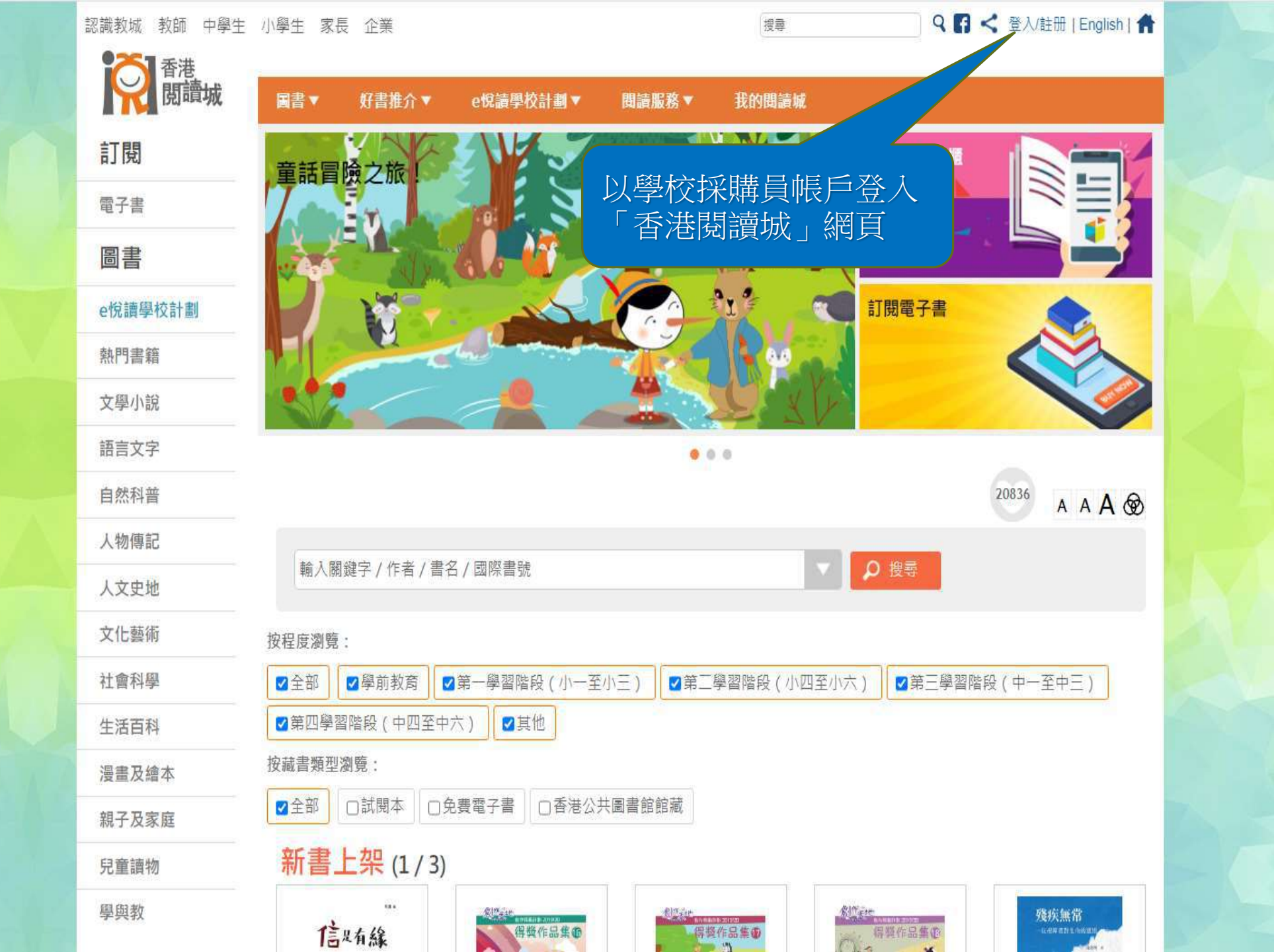

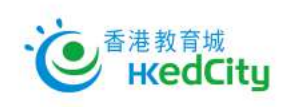

ENG | 主頁

| 00 |
|----|
|    |
|    |
|    |
|    |
|    |

| ]閱     | 圖書▼       | 好書推介 ▼      | e悅讀學校計劃 ▲     | 用:主用: 政 🚽  |           | and the second second second         |                       |
|--------|-----------|-------------|---------------|------------|-----------|--------------------------------------|-----------------------|
| 丁閱     |           |             |               | 闻祖服伤 *     | 我的閱讀城 ▼   | 教師管理頁▼                               |                       |
|        | 閱讀電子書     | )           | 前往教城書櫃        | 關於計劃       | 閱讀約       | 自合及訂閱                                | 用戶指南                  |
| 電子書    | 學校分享      |             | 參與學校          | 常見問題       |           |                                      |                       |
| 回書     |           |             |               |            |           |                                      |                       |
| 悅讀學校計劃 |           |             |               |            |           |                                      |                       |
| 熱門書籍   |           |             |               | 於「e怕       | 讀學校讀      | 十割」,                                 | <b>钻</b> 撰            |
| 文學小說   |           |             |               | 「民         | 讀組合       | 及訂閱」                                 |                       |
| 语言文字   |           |             |               |            |           |                                      |                       |
| 自然科普   | 1         |             |               |            |           |                                      | <sup>17</sup> A A A 🛞 |
| 人物傳記   | (average) |             |               |            |           |                                      |                       |
| 人文史地   | 輸入關鍵      | 踺字 / 作者 / 書 | 名 / 國際書號      |            |           | ● 搜尋                                 |                       |
| 文化藝術   | 按程度瀏覽:    |             |               |            |           |                                      |                       |
| 社會科學   | ☑全部       | ☑學前教育       | ☑ 第一學習階段 ( 小一 | 至小三) 🗹 第二日 | 學習階段(小四至/ | 小六)                                  | <b></b><br>習階段(中一至中三) |
| 生活百科   | ☑ 第四學習    | 階段 ( 中四至中   | □六)           |            |           |                                      |                       |
| 曼畫及繪本  | 按藏書類型激    | 別覽:         |               |            |           |                                      |                       |
| 親子及家庭  | ☑全部       | □試閱本 □      | 免費電子書         | 》共圖書館館藏    |           |                                      |                       |
| 兒童讀物   | 新書上       | 二架 (1/3)    |               |            |           |                                      |                       |
| 學與教    | 或序或數和     | に<br>が<br>間 | 中下的青澀歲月       | 春秋秋春夏秋冬    |           | #################################### | 解査」                   |

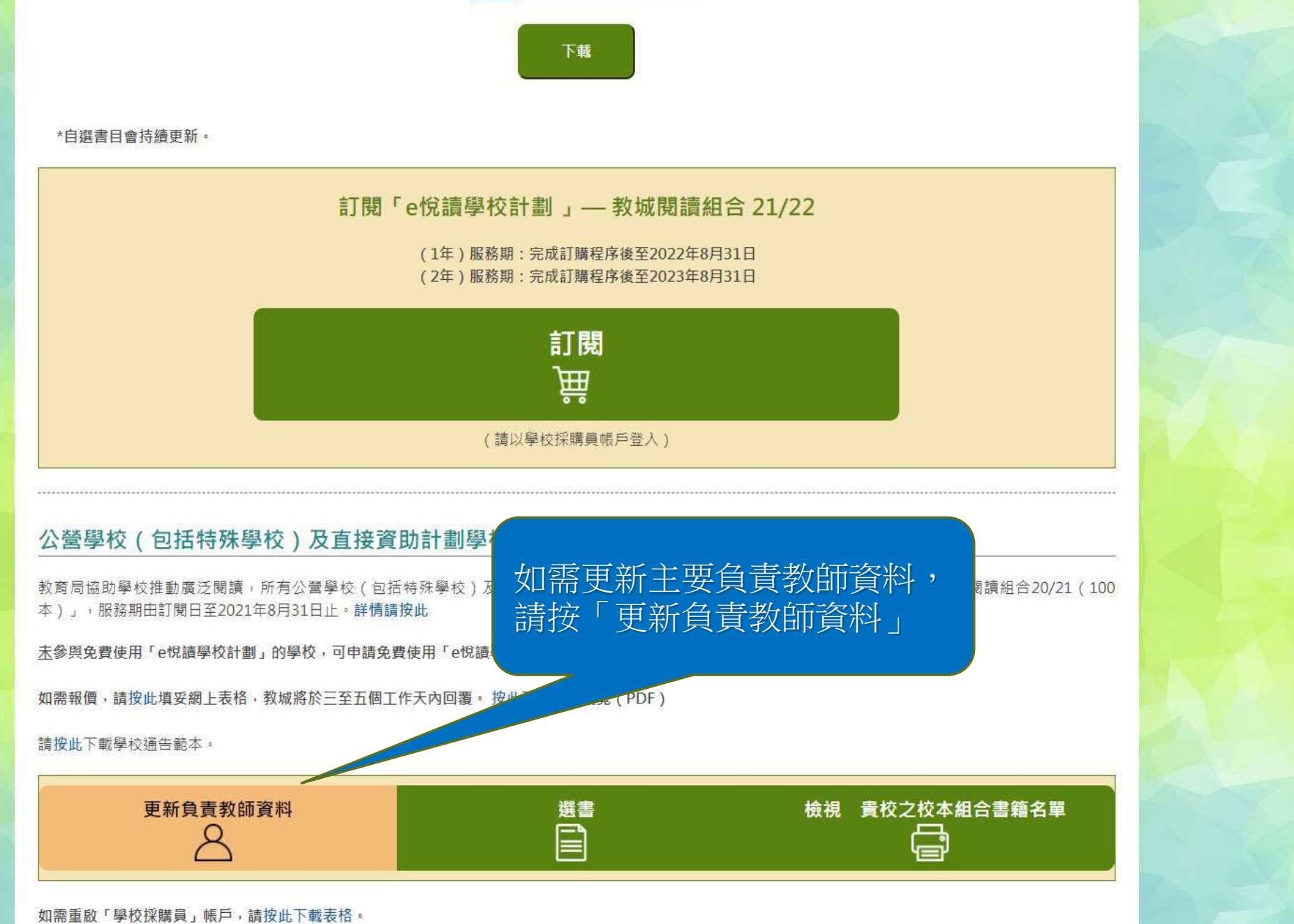

如有查詢,歡迎致電2624 1000或電郵至info@edcity.hk與我們聯絡。

| ₩ 閲 订 城 圖書 好                                                                                   | 書推介▼ e悅讀學校計劃▼                                       | 閱讀服務▼                                | 我的閱讀城▼ |                                                                                                    |
|------------------------------------------------------------------------------------------------|-----------------------------------------------------|--------------------------------------|--------|----------------------------------------------------------------------------------------------------|
| 香港閱讀城 > e悅讀學校計劃 > 閱讀組合及訂閱                                                                      |                                                     |                                      |        | • A A A &                                                                                                    |
| 自吉教師資料                                                                                         |                                                     |                                      |        |                                                                                                    |
|                                                                                                |                                                     |                                      |        |                                                                                                    |
| 免費閱讀組合 教城閱讀組合 21/22 聯                                                                          | 合閱讀組合 21/22   教育局 - 免                               | :費使用「e悅讀學相                           | 交計劃」   |                                                                                                    |
| ·<br>                                                                                          | 派交全校教職員的選書,以軍新                                      | 書校之校木细合。                             |        |                                                                                                    |
|                                                                                                |                                                     | ALC AT MLD                           |        |                                                                                                    |
| 學校名稱:                                                                                          |                                                     |                                      |        |                                                                                                    |
| 測試學校 zg8                                                                                       |                                                     |                                      |        |                                                                                                    |
|                                                                                                |                                                     |                                      |        |                                                                                                    |
| 已指派的負責教師:                                                                                      |                                                     |                                      |        |                                                                                                    |
| 姓名                                                                                             |                                                     | 教城帳戶                                 |        | 帳戶類別                                                                                                    |
| 武麗麗                                                                                            |                                                     | dmy038324                            |        | 教師                                                                                                    |
| Coherel Durchasen                                                                              |                                                     | m m C. In a second                   |        | The second second second second second second second second second second second second second second second se |
| School Purchaser                                                                               |                                                     | zg8-buyer                            |        | 學校採購員                                                                                                    |
| School Purchaser                                                                               |                                                     | zg8-buyer                            |        | 學校採購員                                                                                                    |
| School Purchaser<br>每間學校最多可有兩位負責教師。                                                            |                                                     | zg8-buyer                            |        | 学校採購員                                                                                                    |
| School Purchaser<br>每間學校最多可有兩位負責教師。                                                            | 十 田 存 主 共 市 国 均                                     | zg8-buyer                            | 百立、家和  | 学校採購員                                                                                                    |
| School Purchaser<br>每間學校最多可有兩位負責教師。                                                            | E要負責教師將                                             | <sup>zg8-buyer</sup><br>接收選書         | 更新電郵   | 学校採購員                                                                                                    |
| School Purchaser<br>每間學校最多可有兩位負責教師。<br>稱調*:                                                    | E要負責教師將<br>支負責其他跟進                                  | zg8-buyer<br>接收選書<br>聯絡事宜            | 更新電郵   | 学校採購員                                                                                                    |
| School Purchaser<br>每間學校最多可有兩位負責教師。<br>稱調*:<br>姓氏 (英文) *:                                      | E要負責教師將設負責其他跟進                                      | <sup>zg8-buyer</sup><br>接收選書<br>聯絡事宜 | 更新電郵   | 学校採購員                                                                                                    |
| School Purchaser<br>每間學校最多可有兩位負責教師。<br>稱調*:<br>姓氏 (英文)*:                                       | E要負責教師將語<br>支負責其他跟進                                 | <sup>zg8-buyer</sup><br>接收選書<br>聯絡事宜 | 更新電郵   | 学校获瞒真                                                                                                    |
| School Purchaser<br>每間學校最多可有兩位負責教師。<br>稱調*:<br>姓氏 ( 英文 ) *:<br>名字 ( 英文 ) *:                    | E要負責教師將<br>支負責其他跟進<br>Mini                          | <sup>zg8-buyer</sup><br>接收選書<br>聯絡事宜 | 更新電郵   | 学校获瞒真                                                                                                    |
| School Purchaser<br>每間學校最多可有兩位負責教師。<br>稱調*:<br>姓氏(英文)*:<br>名字(英文)*:<br>職銜(英文)*:                | E要負責教師將<br>支負責其他跟進<br>Mini<br>Librarian             | <sup>zg8-buyer</sup><br>接收選書<br>聯絡事宜 | 更新電郵   | 学校获瞒真                                                                                                    |
| School Purchaser   每間學校最多可有兩位負責教師。   稱謂*:   姓氏(英文)*:   名字(英文)*:   職銜(英文)*:                     | E要負責教師將<br>支負責其他跟進<br>Mini<br>Librarian             | <sup>zg8-buyer</sup><br>接收選書<br>聯絡事宜 | 更新電郵   | 学校获瞒真                                                                                                    |
| School Purchaser   每間學校最多可有兩位負責教師。   稱調*:   姓氏(英文)*:   名字(英文)*:   職銜(英文)*:   職銜(英文)*:   聯絡電話*: | E要負責教師將<br>支負責其他跟進<br>Mini<br>Librarian<br>23456789 | <sup>zg8-buyer</sup><br>接收選書<br>聯絡事宜 | 更新電郵   | 学校获瞒員                                                                                                    |

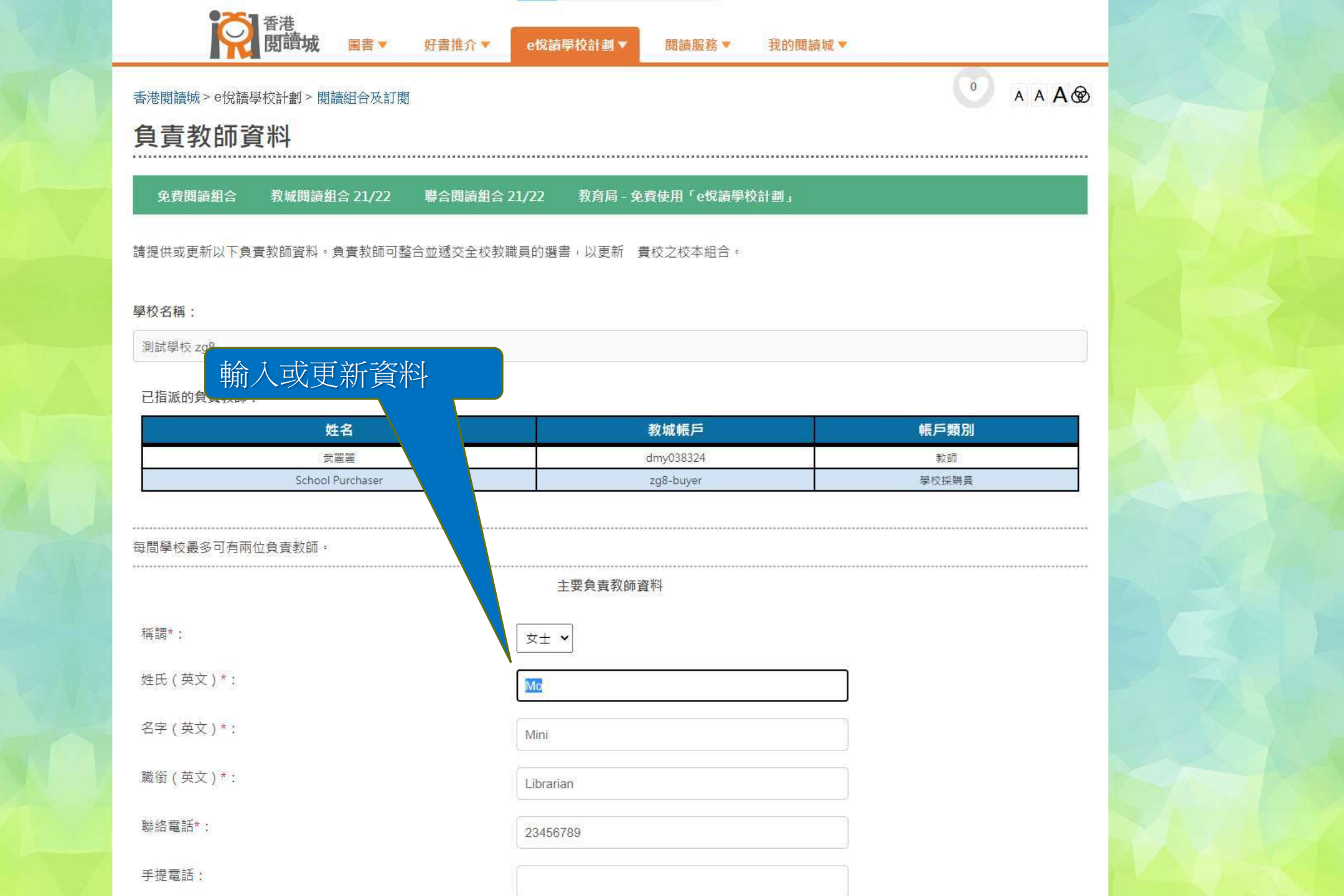

## 每間學校最多可有兩位負責教師。 主要負責教師資料 稱調\*: 女士 ♥ 姓氏(英文)\*: Mo 名字(英文)\*: Mini 職銜(英文)\*: Librarian 聯絡電話\*: 23456789 手提電話: 常用電郵\*: molala9876@gmail.com 收集個人資料聲明 1. 閣下的個人資料將用於是次活動 / 計劃報名、聯絡、意見調查、賽果公佈及 2. 為上述目的, 閣下的姓名及所屬學校 / 機構名稱或會在教城的網站及/或透過 按「下一步」,確認資料無誤。 構、支持機構或傳媒。 3. 閣下必須在註明(\*)的欄目提供所需的個人資料。如閣下未能提供,教城未必 教城統計及檢視服務質素。 4. 教城已制定收集和使用個人資料的政策,閣下有權查閱及改正教城所持關於閣下的個。 詹 edcity.hk/dataprivacy 或向本公司職員查詢。 5. 教城會透過電郵發送及通知閣下相關的教育最新動向、優惠、活動、服務及產品的資 \_ 銷會根據教城的私隱政策嚴格執行。閣下亦可隨時選 擇不再接收這些電郵。 6. 如閣下不同意接收這些電郵,請在以下空格加上「√」號: ☑本人不同意接收相關的教育最新動向、優 動、服務及產品的資訊。

### 已指派的負責教師:

| 姓名               | 教城帳戶      | 帳戶類別  |
|------------------|-----------|-------|
| 戦闘               | dmy038324 | 教師    |
| School Purchaser | zg8-buyer | 學校採購員 |

### 每間學校最多可有兩位負責教師。

### 主要負責教師資料

| 稱詞*:     | Ms                   |  |
|----------|----------------------|--|
| 姓氏(英文)*: | Мо                   |  |
| 名字(英文)*: | Mini                 |  |
| 職銜(英文)*: | Librarian            |  |
| 聯絡電話*:   | 23456789             |  |
| 手提電話:    |                      |  |
| 常用電郵*:   | molala9876@gmail.com |  |

### 收集個人資料聲明

1. 閣下的個人資料將用於是次活動 / 計劃報名、聯絡、意見調查、賽果公佈及安排活動 / 計劃一切事宜之用。

- 2. 為上述目的,閣下的姓名及所屬學校/機構名稱或會在教城的網站及/或透過其他網站及/或媒體披露,教城亦可能提供或披露閣下的資料予教城的合辦機 構、支持機構或傳媒。
- 3. 閣下必須在註明(\*)的欄目提供所需的個人資料。如閣下未能提供,教城未必可以接納閣下報名參與是次活動。而提供的個人資料純屬自願,該等資料有助 教城統計及檢視服務質素。
- 4. 教城已制定收集和使用個人資料的政策,閣下有權查閱及改正教城所持關於閣下的個人資料,詳情請瀏覽 edcity.hk/dataprivacy 或向本公司職員查詢。
- 5. 教城會透過電郵發送及通知閣下相關的教育最新動向、優惠、活動、服務及產品的資訊。此等直接促銷會根據教城的私隱政策嚴格執行。閣下亦可隨時選 擇不再接收這些電郵。

6. 如閣下不同意接收這些電郵,請在以下空格加上「√」號:

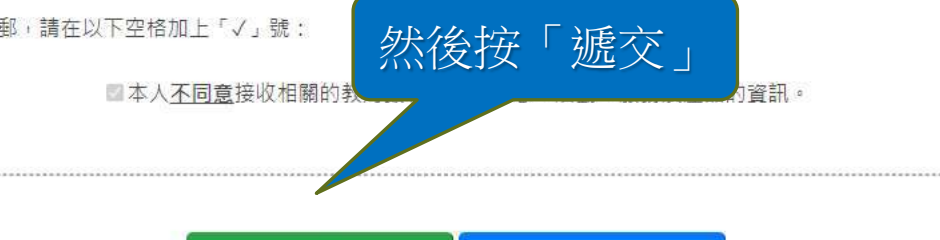

修改

遞交

### 測試學校 zg8

已指派的負責教師:

| 姓名               | 教城帳戶      | 帳戶類別  |
|------------------|-----------|-------|
| 武麗麗              | dmy038324 | 教師    |
| School Purchaser | zg8-buyer | 學校採購員 |

資訊

成功

將更新主要負責教師資料

已更新主要負責教師資料。

6

1

## 每間學校最多可有兩位負責教師。

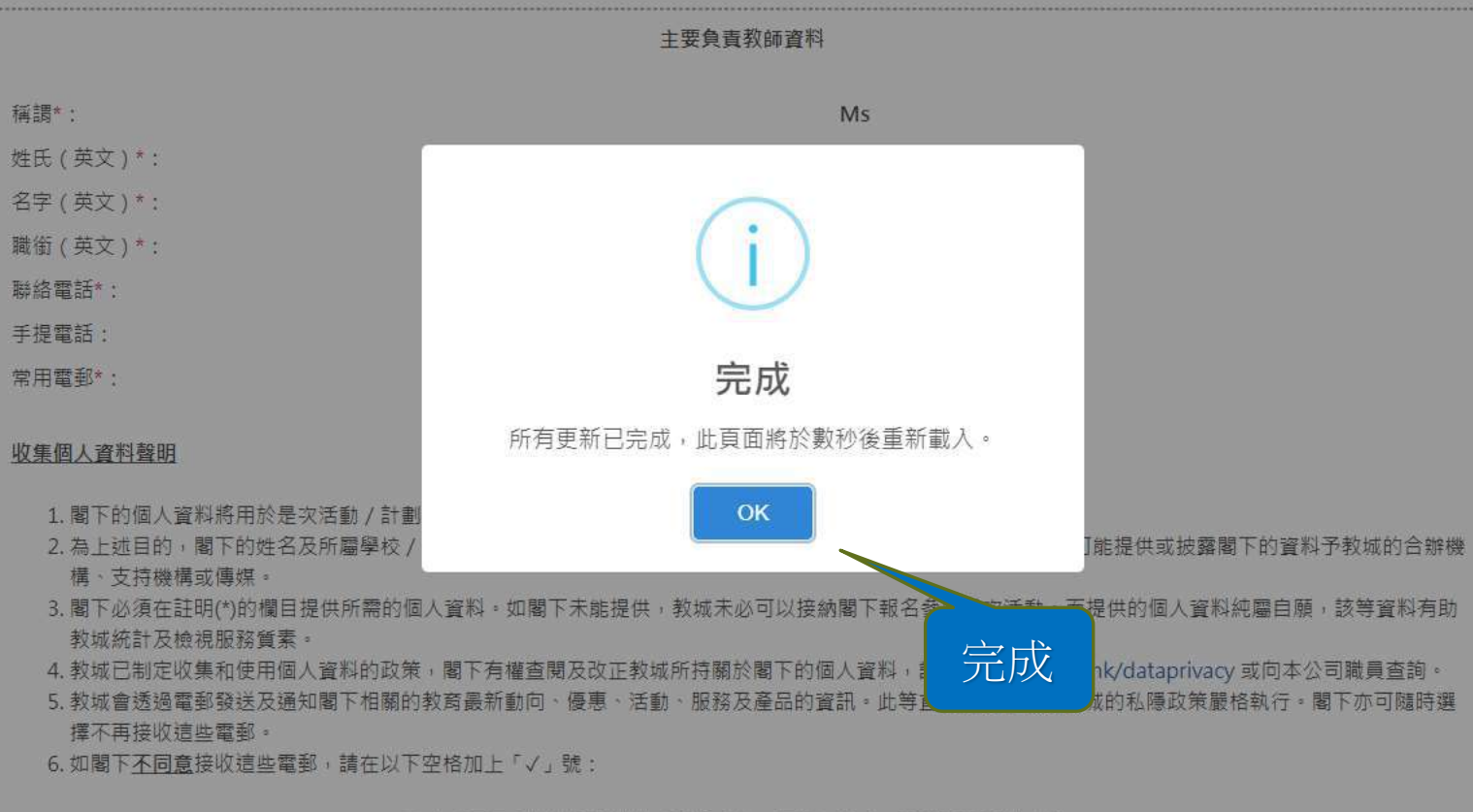

四本人不同意接收相關的教育最新動向、優惠、活動、服務及產品的資訊。

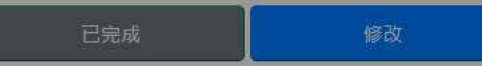

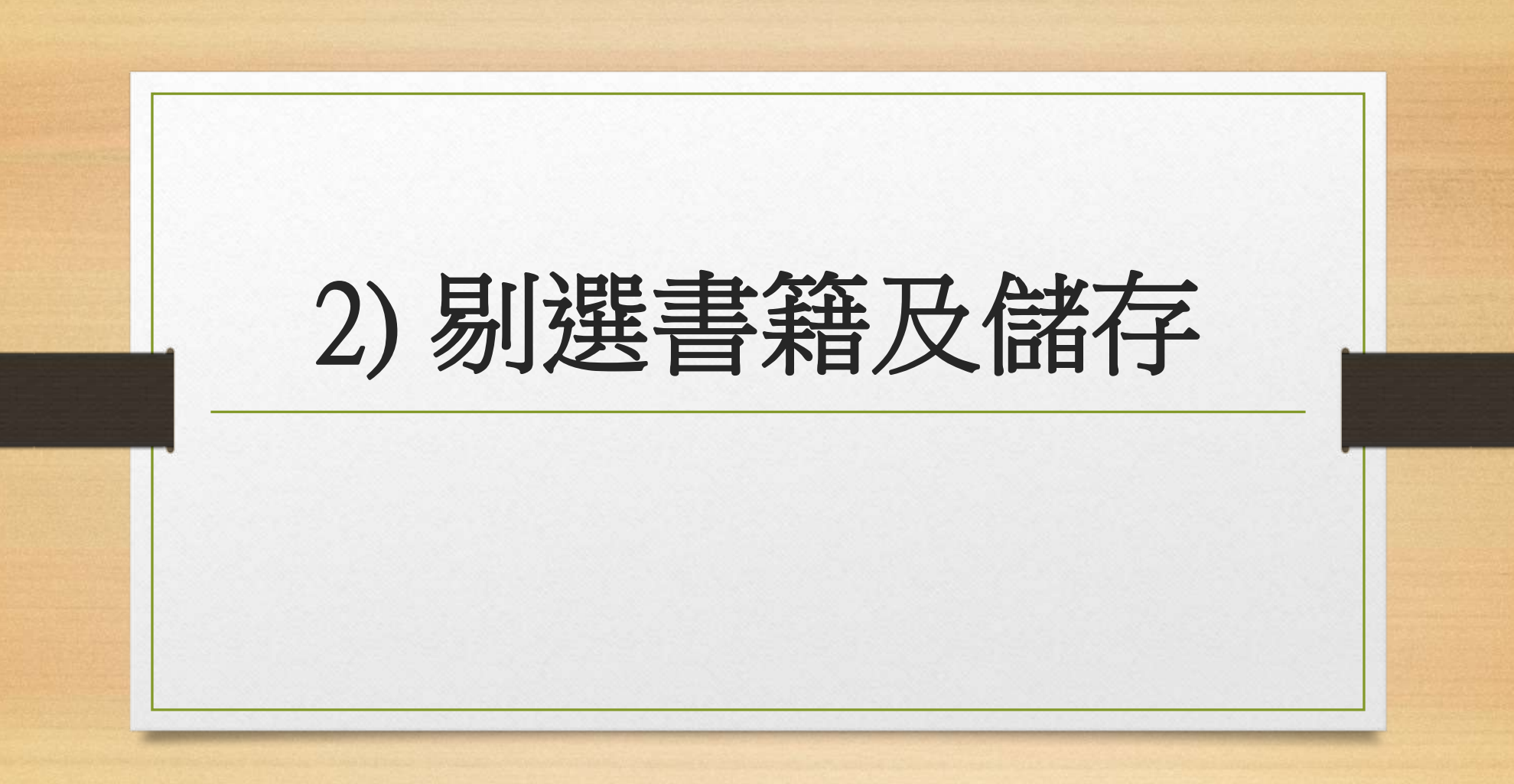

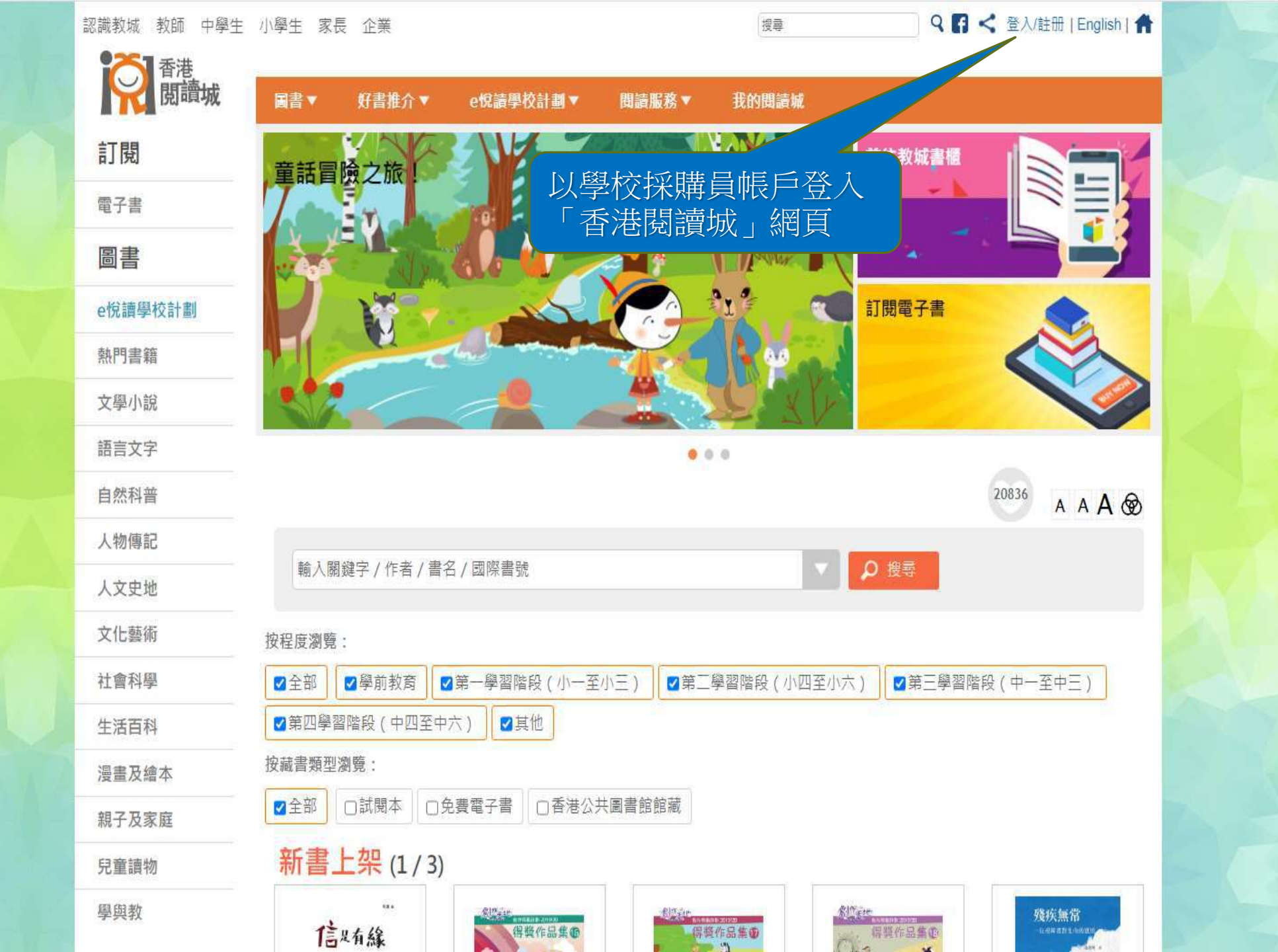

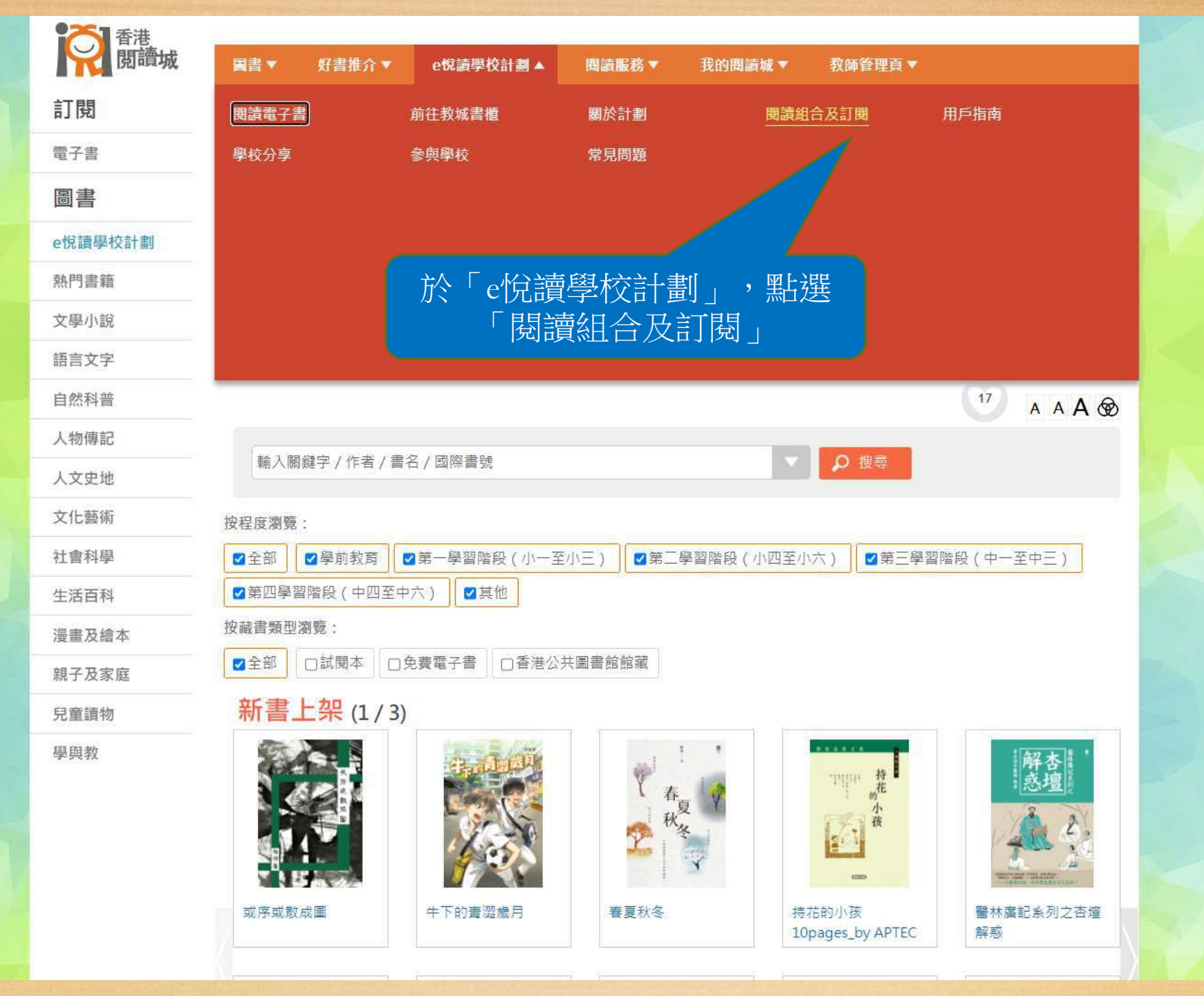

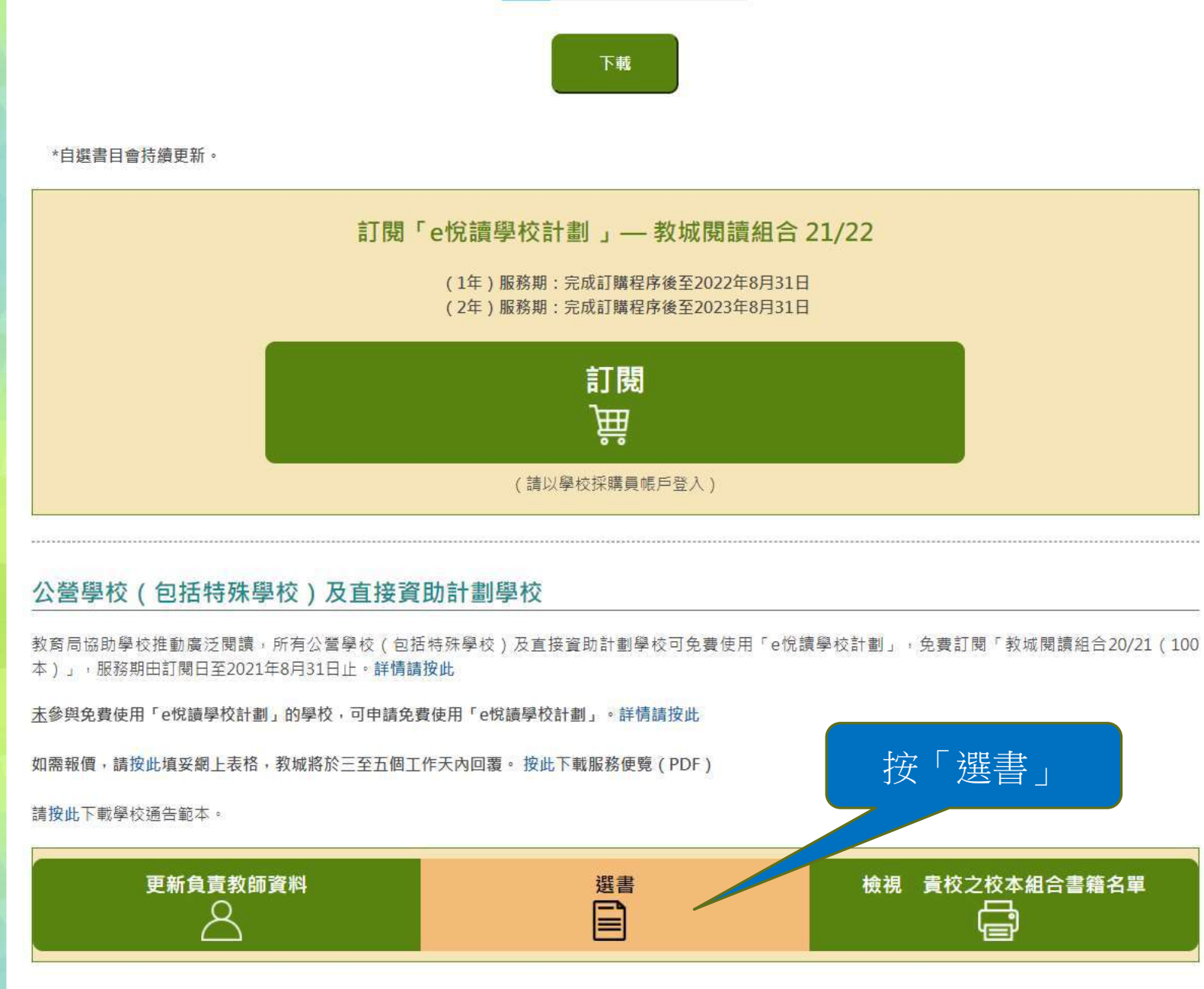

如需重啟「學校採購員」帳戶,請按此下載表格。 如有查詢,歡迎致電2624 1000或電郵至info@edcity.hk與我們聯絡。

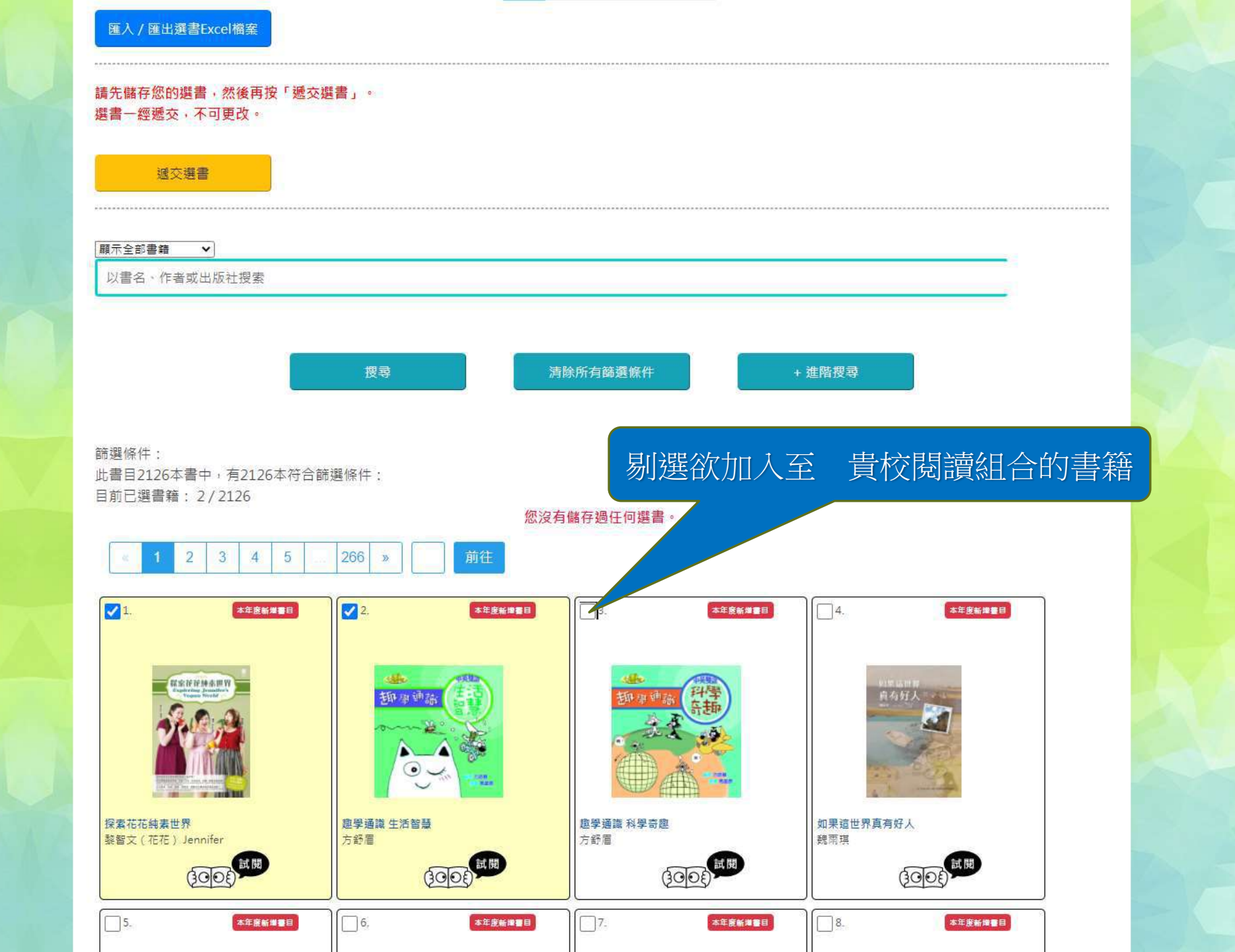

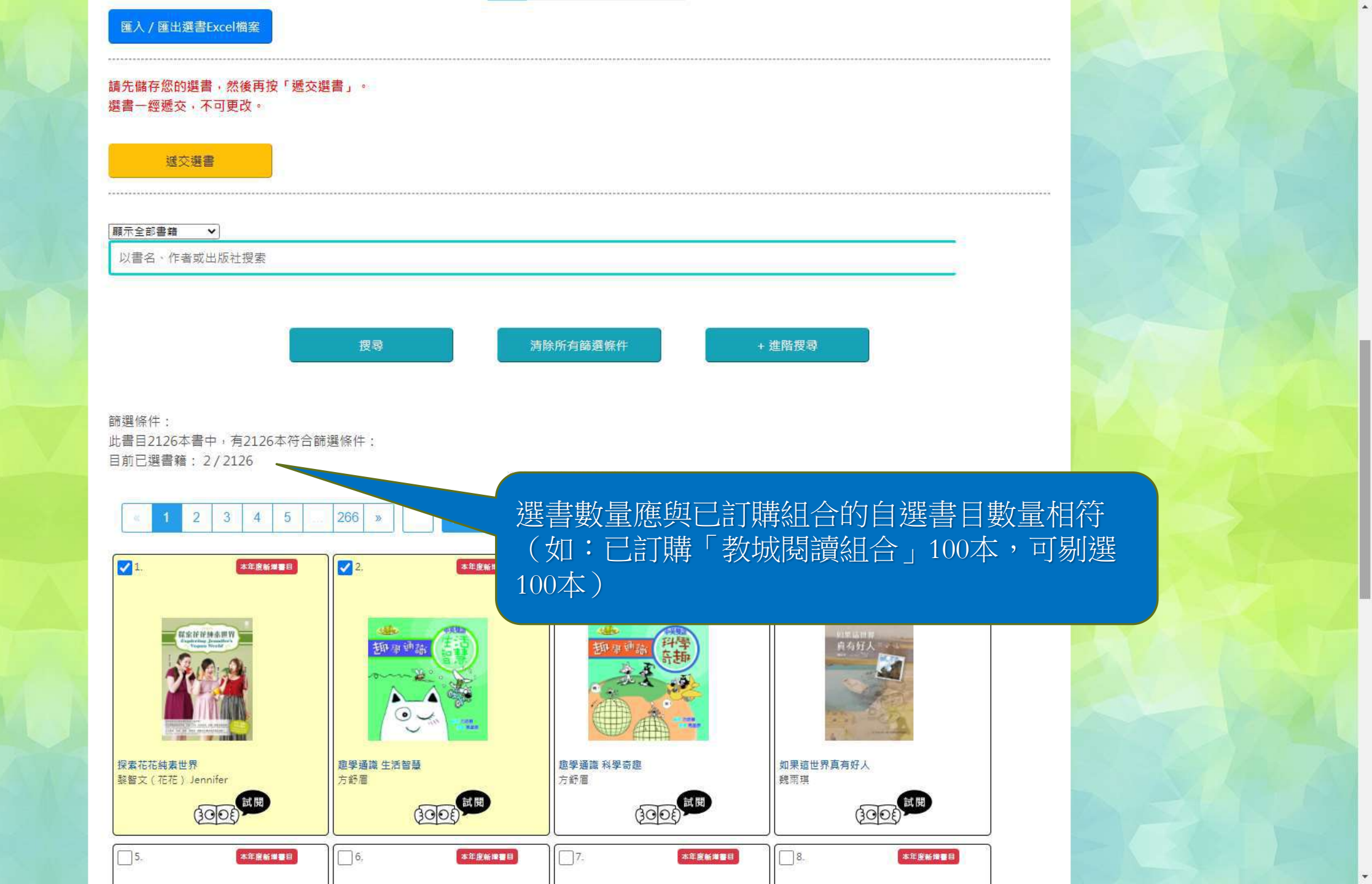

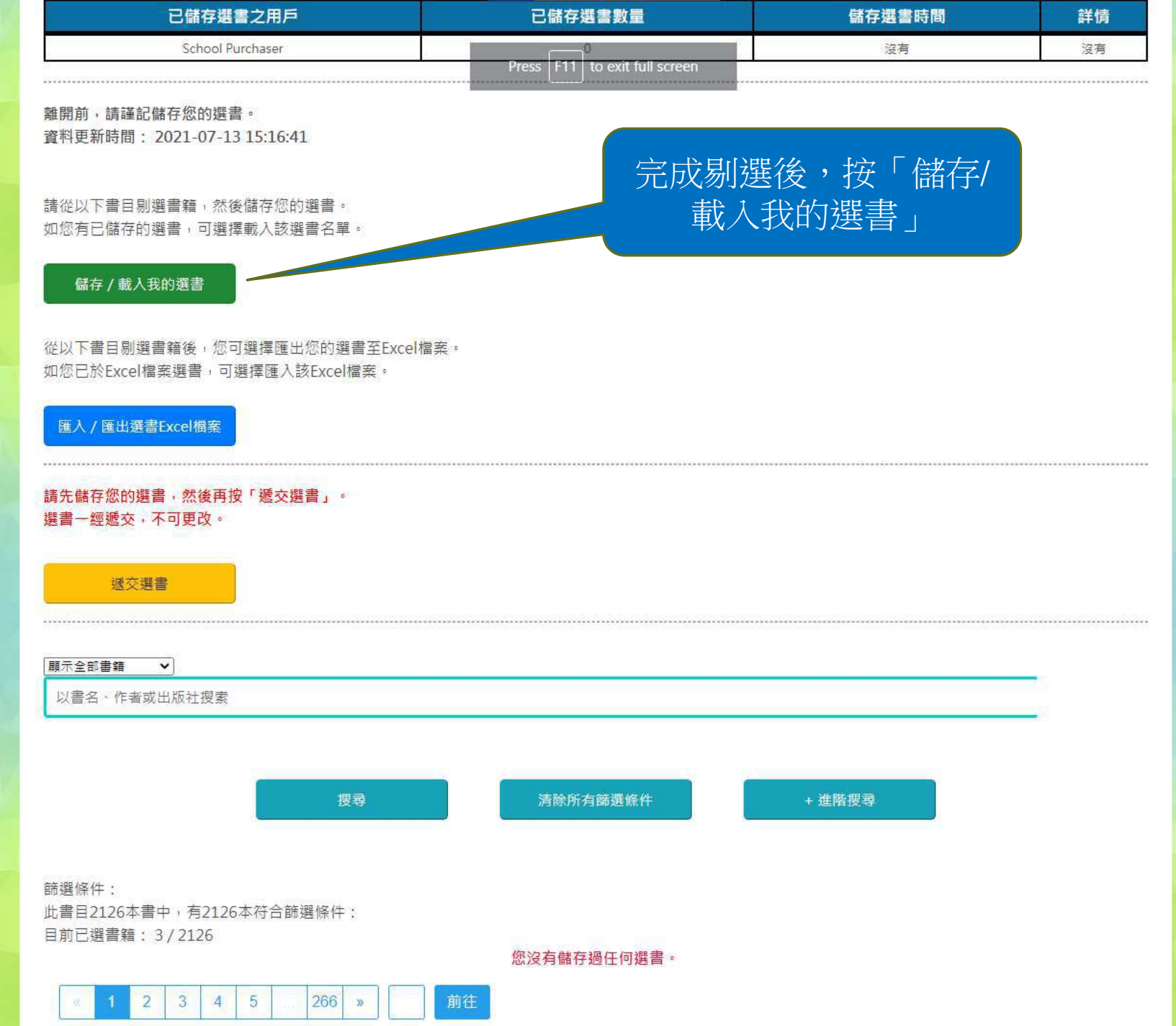

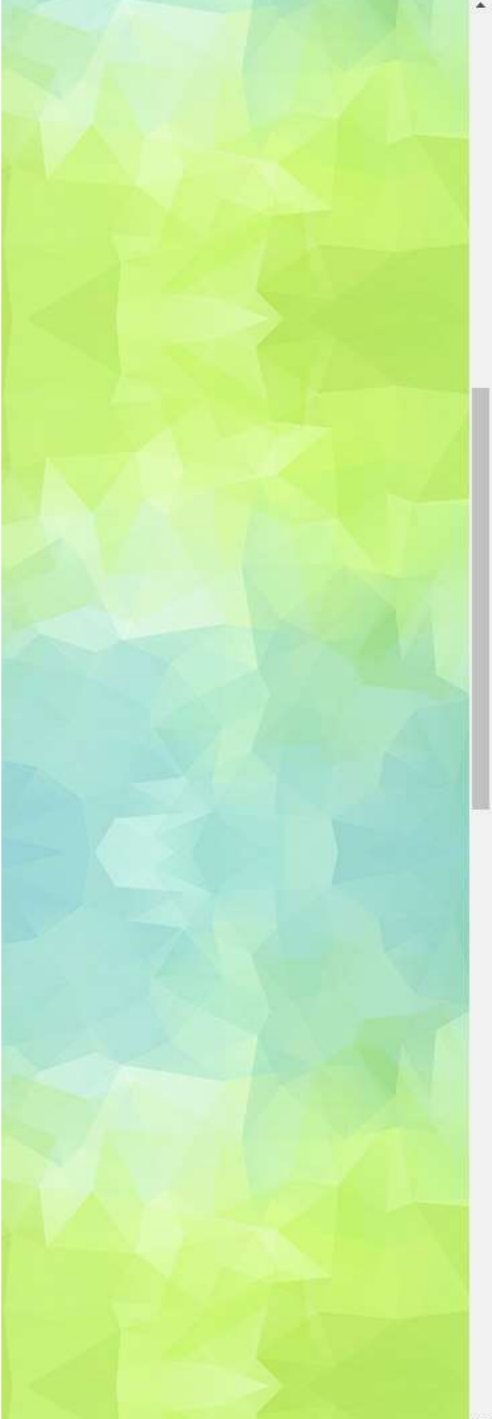

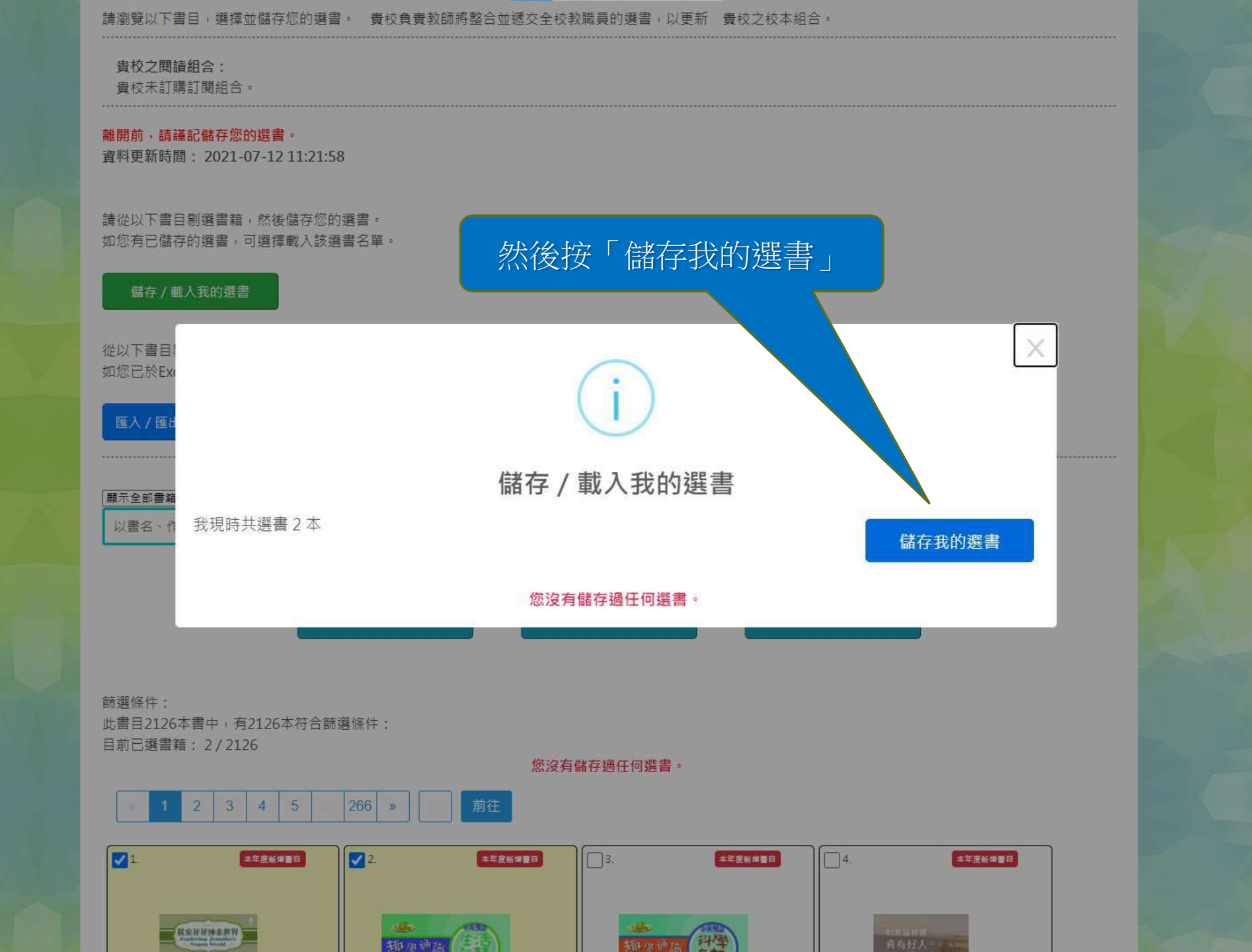

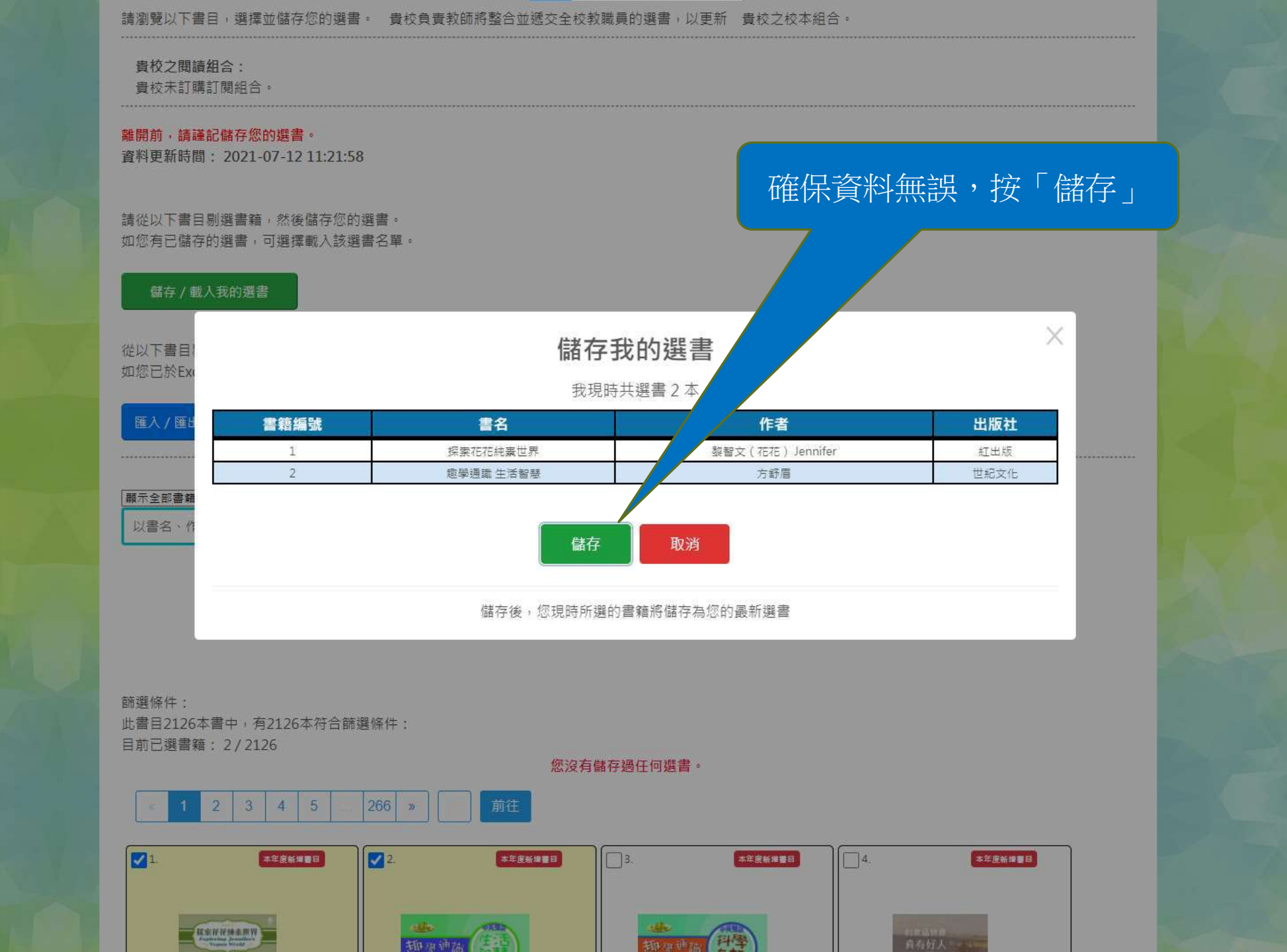

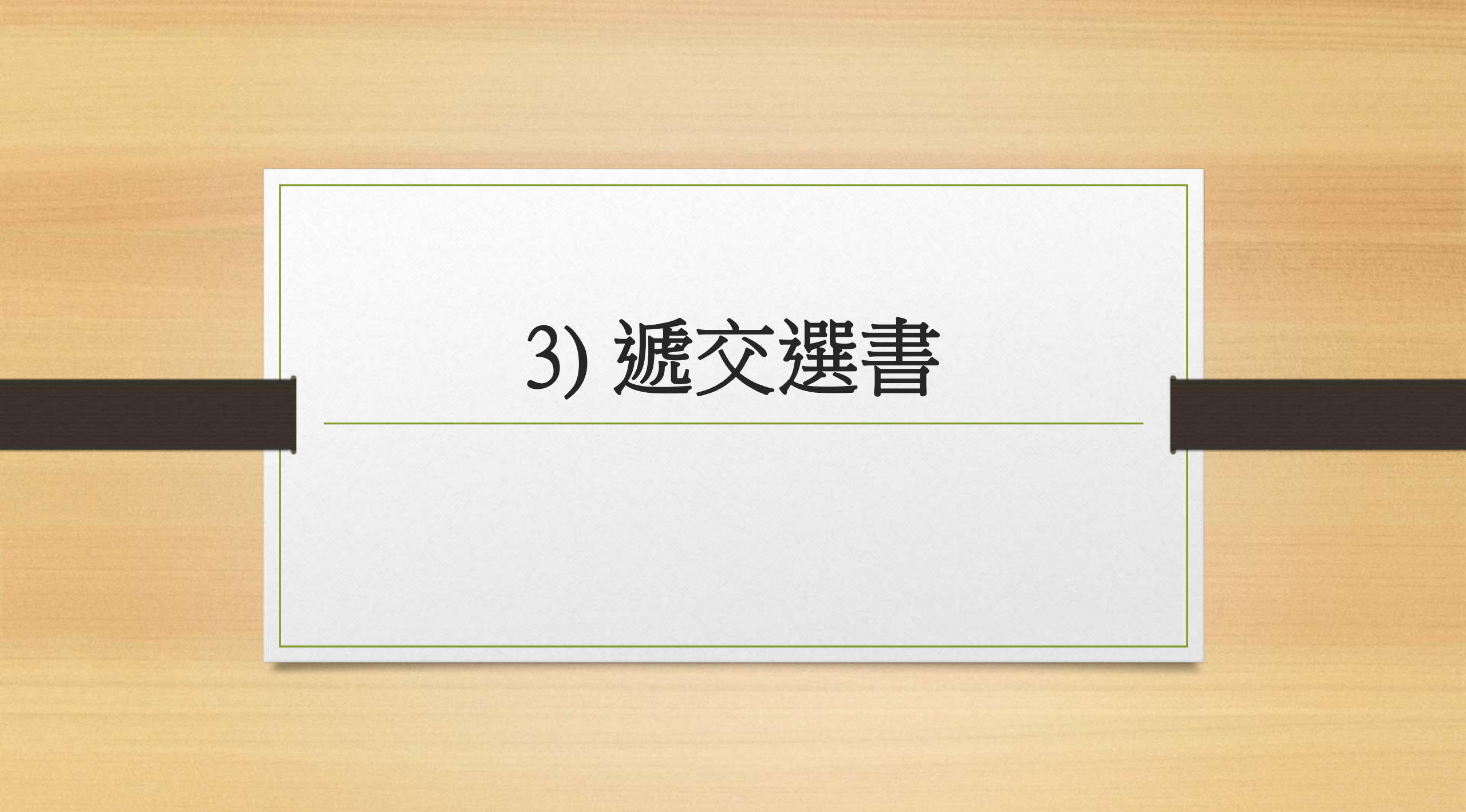

# 貴校教職員共已儲存2本選書: 已儲存選書之用戶 已儲存選書數量 儲存選書時間 詳情 教師戶口1 2 2021-07-14 11:00:27 檢視我的選書 離開前,請謹記儲存您的選書。 資料更新時間: 2021-07-14 11:00:32 請從以下書目剔選書籍,然後儲存您的選書。 如您有已儲存的選書,可選擇載入該選書名單。 儲存/載入我的選書 從以下書目剔選書籍後,您可選擇匯出您的選書至Excel檔案。 如您已於Excel檔案選書,可選擇匯入該Excel檔案。 匯入 / 匯出選書Excel檔案 儲存選書後,按「遞交選書」 請先儲存您的選書,然後再按「遞交選書」。 選書一經遞交,不可更改。 遞交選書 顯示全部書籍 V 以書名、作者或出版社搜索 清除所有篩選條件 + 進階搜尋 搜尋 篩潠條件: 此書目2126本書中, 有2126本符合篩選條件:

日前已選書籍・2/2126

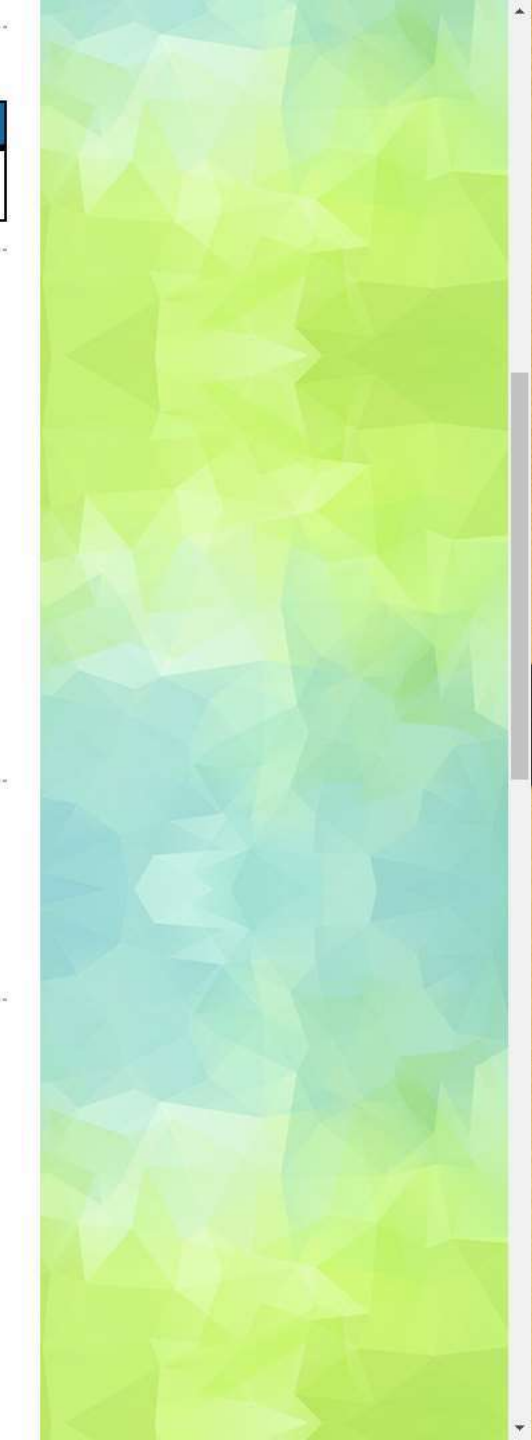

| 已儲存選書之用戶 | 已儲存選書數量 | 儲存選書時間              | 詳情     |
|----------|---------|---------------------|--------|
| 教師戶口1    | 2       | 2021-07-14 11:00:27 | 檢視我的選書 |

離開前,請謹記儲存您的選書。

資料更新時間: 2021-07-14 11:00:32

#### 請從以下書目剔選書籍,然後儲存您的選書。 如你在已時去的選書,可選擇書,該選書名異

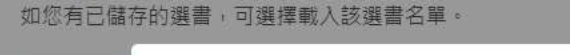

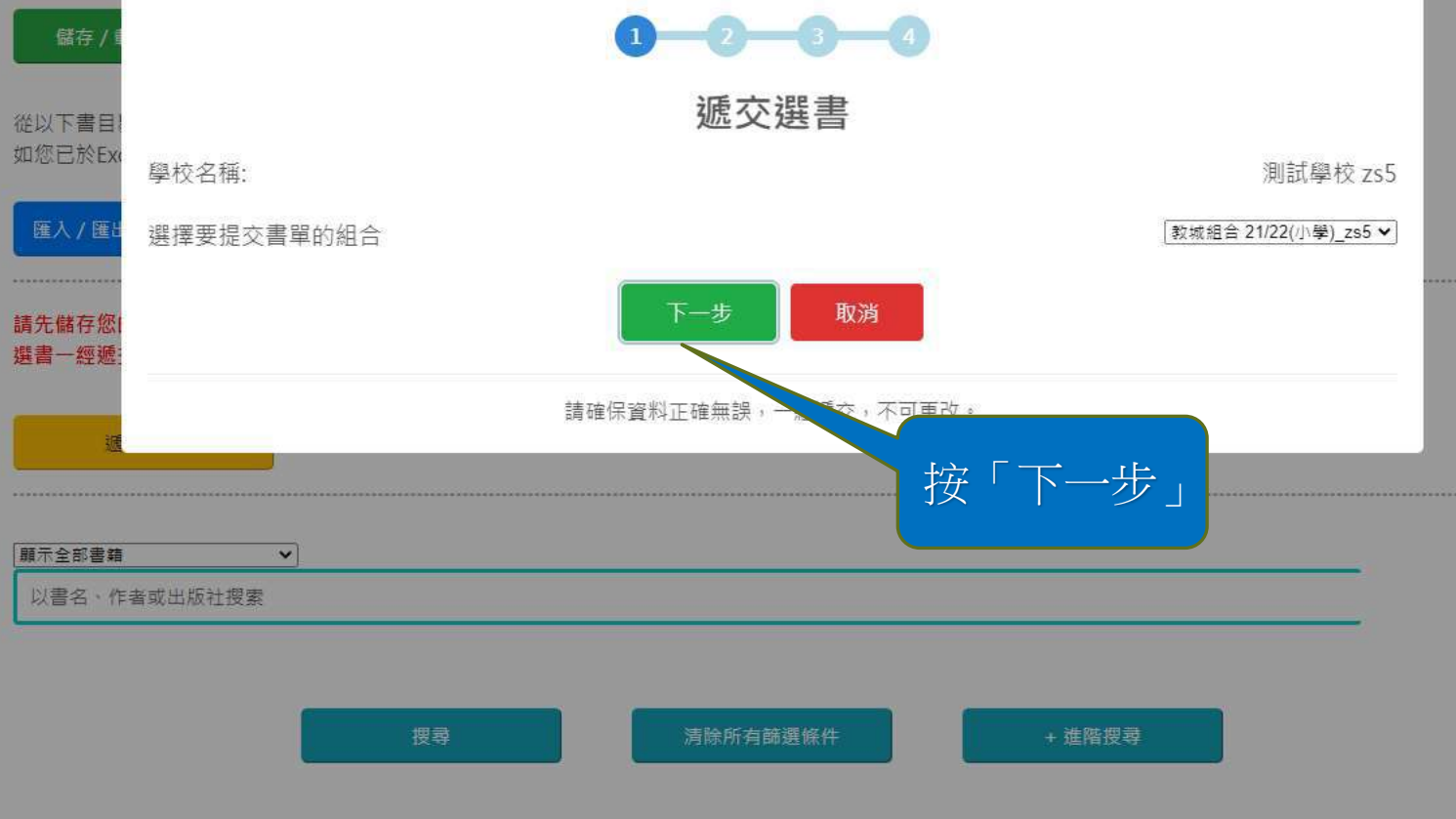

| 已儲存選書之用戶 | 已儲存選書數量 | 儲存選書時間              | 詳情     |
|----------|---------|---------------------|--------|
| 教師戶口1 2  |         | 2021-07-14 11:00:27 | 檢視我的選書 |

離開前,請謹記儲存您的選書。 資料更新時間: 2021-07-14 11:00:32

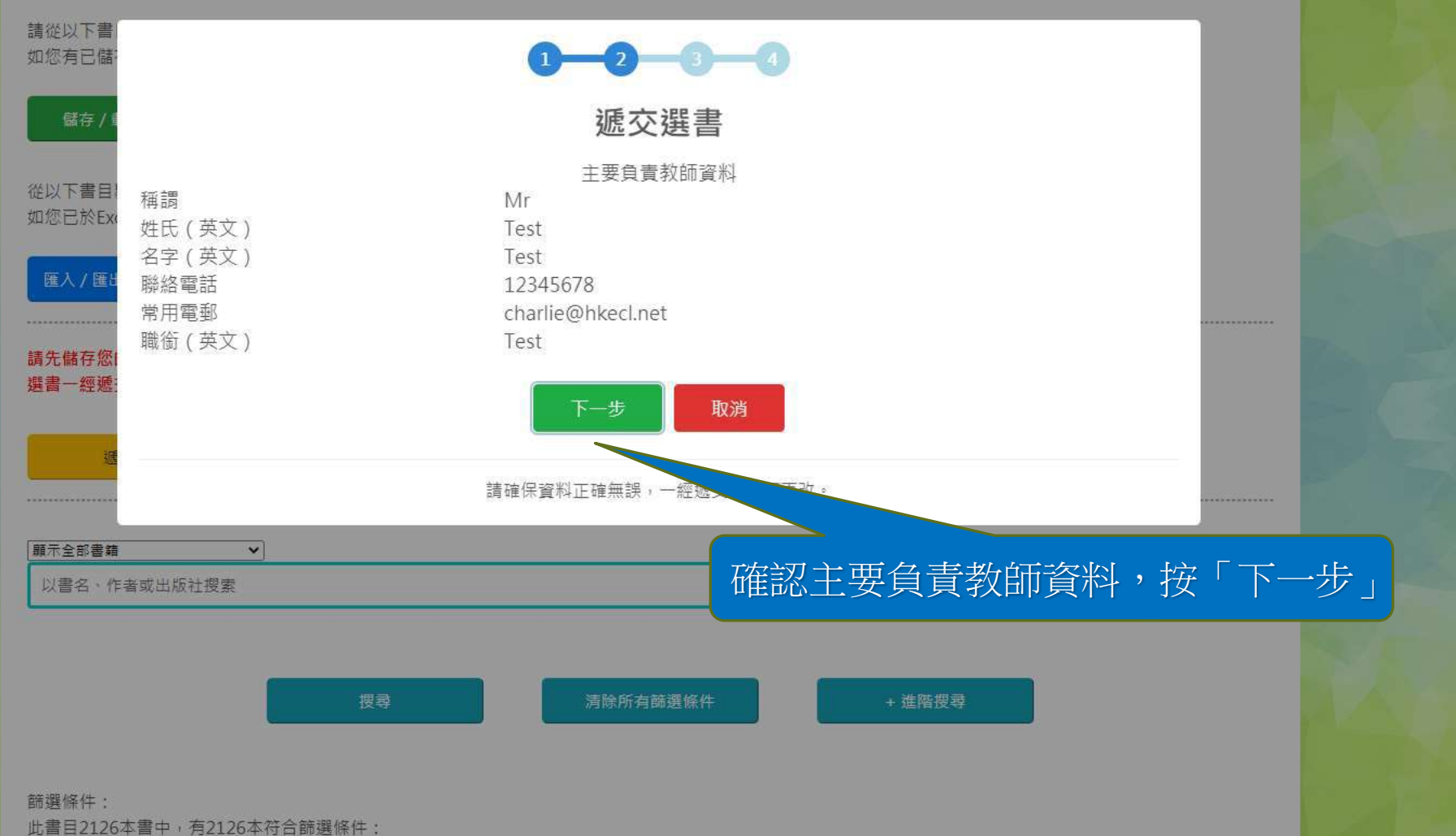

日前已避書籍・2/2126

| 已儲存選書之用戶 | 已儲存選書數量 | 儲存選書時間              | 詳情     |
|----------|---------|---------------------|--------|
| 教師戶口1    | 2       | 2021-07-14 11:00:27 | 檢視我的選書 |

離開前,請謹記儲存您的選書。

資料更新時間: 2021-07-14 11:00:32

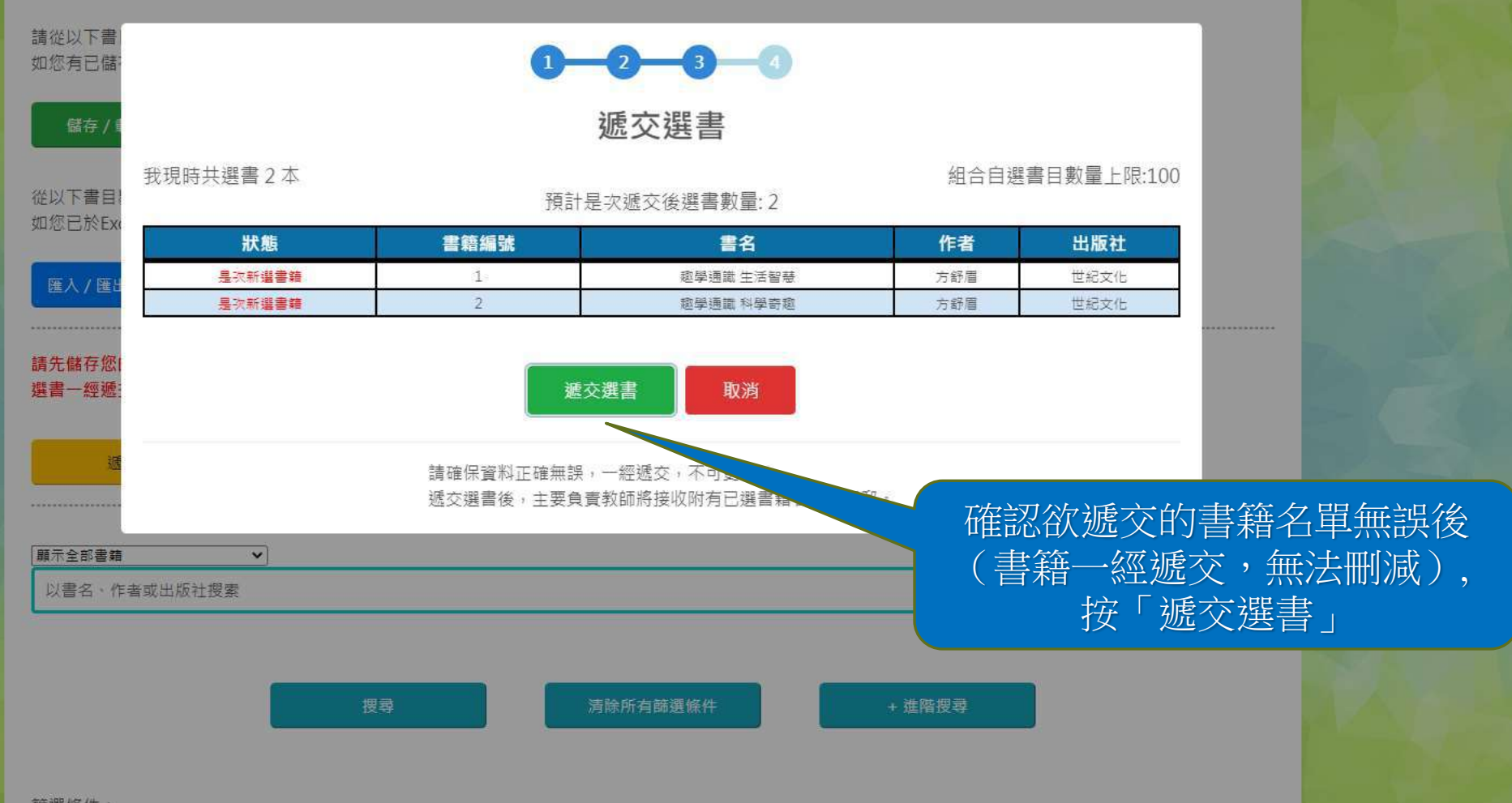

篩選條件: 此書目2126本書中,有2126本符合篩選條件: 日前已選書籍,2/2126

| 已儲存選書之用戶 | 已儲存選書數量 | 儲存選書時間              | 詳情     |
|----------|---------|---------------------|--------|
| 教師戶口1    | 2       | 2021-07-14 11:00:27 | 檢視我的選書 |

離開前,請謹記儲存您的選書。

資料更新時間: 2021-07-14 11:00:32

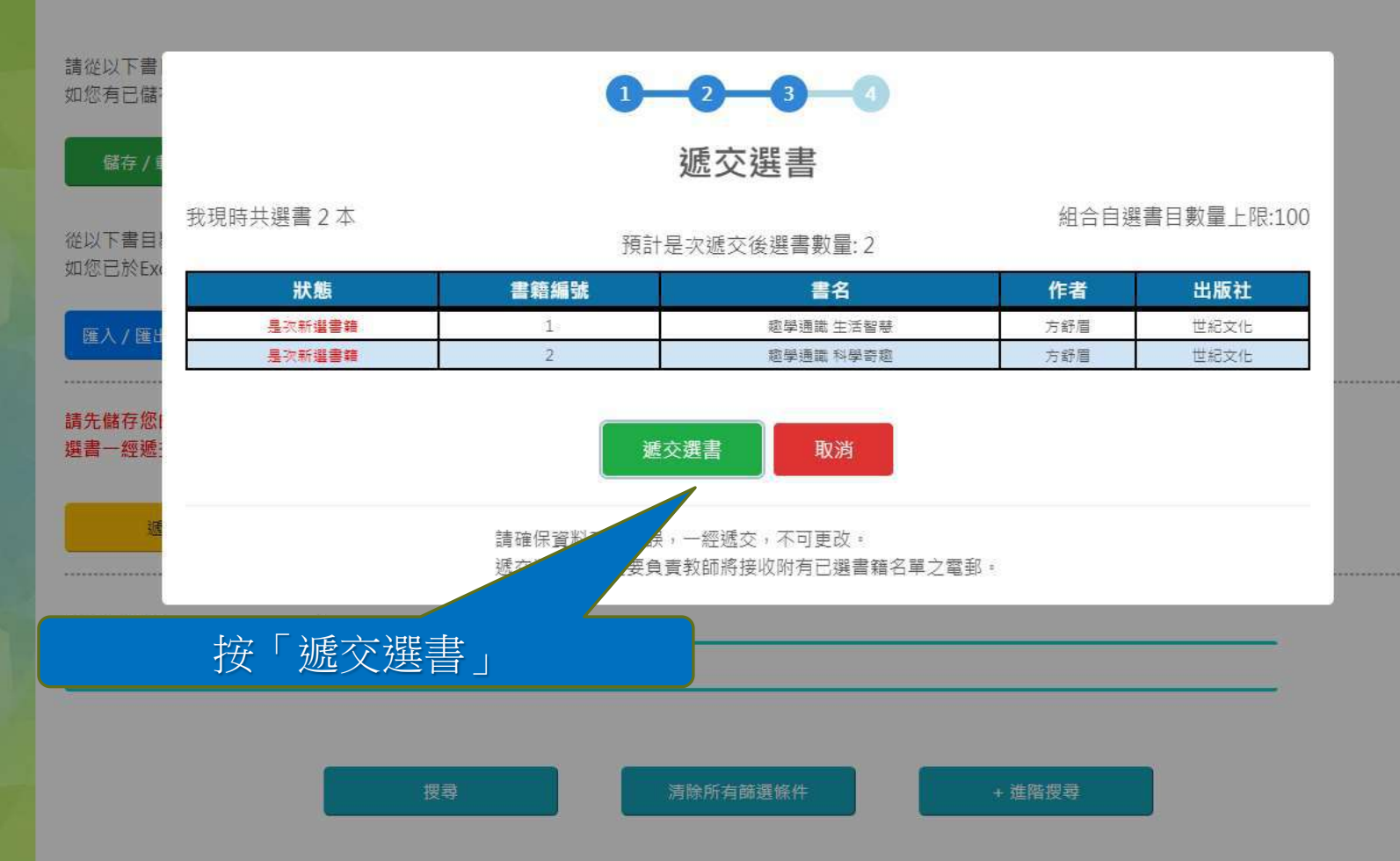

篩選條件: 此書目2126本書中,有2126本符合篩選條件: 日前已選書籍,2/2126

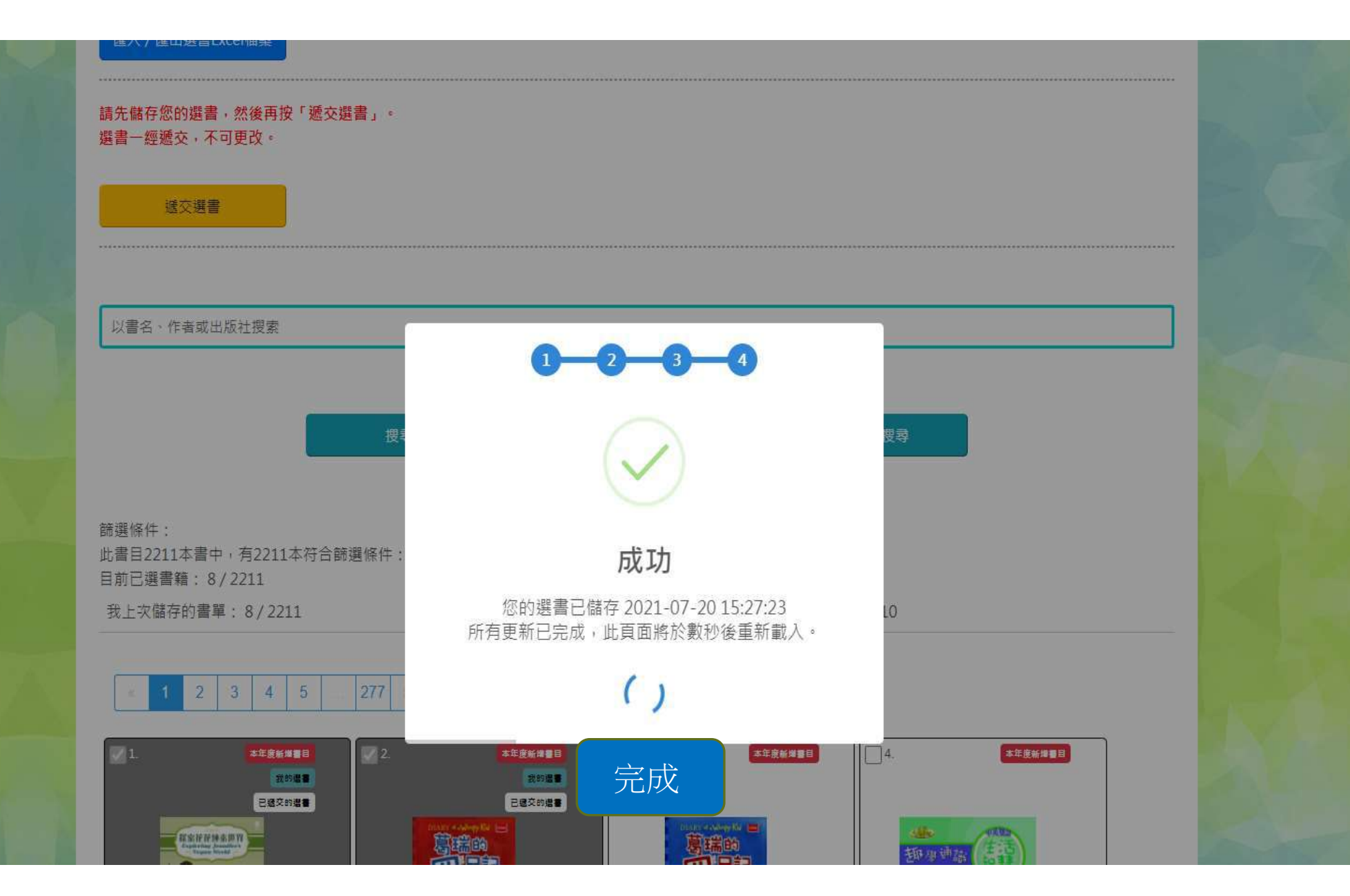